## Hours Report Instructions – Phone Application

Step 1) Login to TradeSchool. Make sure North Texas Electrical JATC is selected.

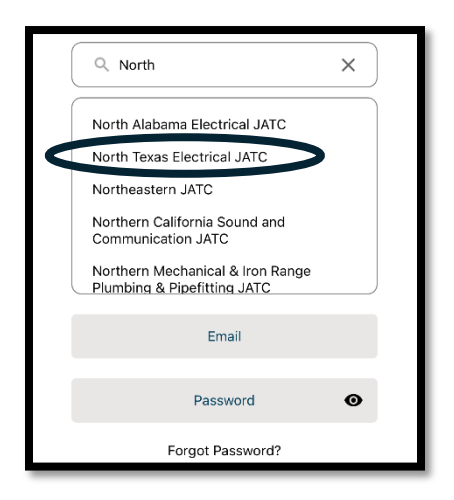

Step 2) Click on Work Reports (The month does not matter; you can change it.)

| North Texas<br>Jase           | Electrical JATC |
|-------------------------------|-----------------|
| <b>inside</b><br>Program Name | Year            |
| 0.00%<br>Pay Percentage       | \$<br>Pay Rate  |
| 0.00%<br>Grade Average        | Total Hours     |
| Grade Average                 | Total Hours     |
| Work Reports                  |                 |
|                               |                 |
| February<br>2025<br>(Pending) |                 |
|                               |                 |

Step 3) Change the month (If required)

a) Click on the month in the upper left corner.

| K February, 2025 | Θ               |
|------------------|-----------------|
|                  | Total: 0.00 Hrs |
| sat<br>1         |                 |
| sun<br>2         |                 |
| MON<br>3         |                 |
| тие<br><b>4</b>  |                 |

## Hours Report Instructions – Phone Application

b) A dialog box will pop up. Click the pencil icon.

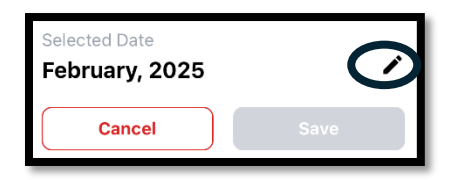

c) Change the month to the correct month.

| Selected Date<br>February, 2025<br>Cancel                                   | Save                                                                        |      |
|-----------------------------------------------------------------------------|-----------------------------------------------------------------------------|------|
| Cancel                                                                      |                                                                             | Done |
| November<br>December<br>January<br><b>February</b><br>March<br>April<br>May | 2021<br>2022<br>2023<br>2024<br><b>2025</b><br>2026<br>2027<br>2028<br>2028 |      |

d) Click "Save." You will only be able to click save if you have changed the month.

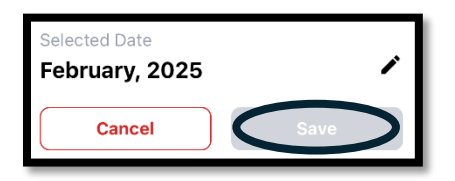

e) Any existing hours will be moved to the correct month

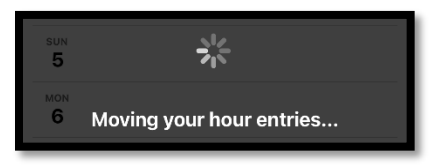

f) Now click on the Work Report with the correct month and proceed to step 4.

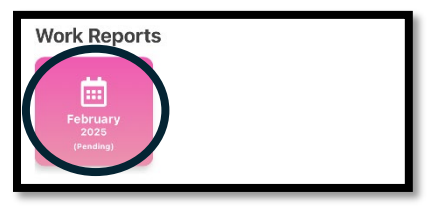

Step 4) Add hours

a) Click on the day that you would like to add hours too.

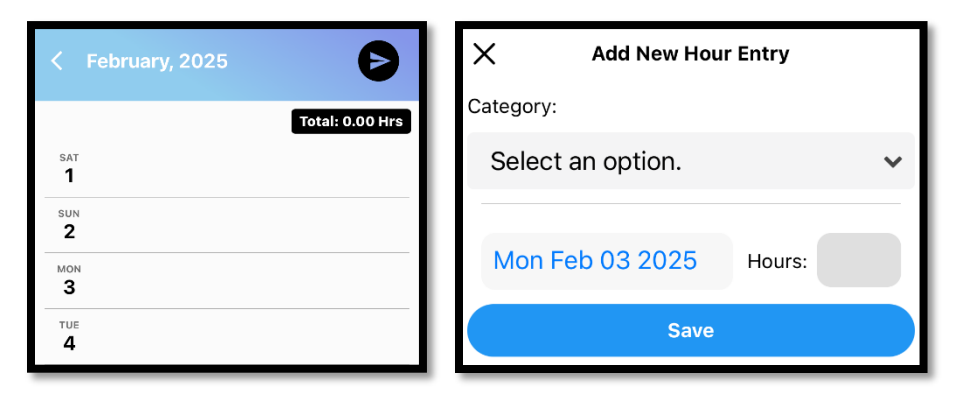

b) Select an option. Most work is in commercial or industrial.

| M | X Add New Hour Entry        |    |
|---|-----------------------------|----|
|   | Category:                   |    |
|   | Select an option.           | H  |
|   | Industrial                  |    |
|   | Residential                 |    |
|   | Specialized                 |    |
|   | Other (Material Handling)   | _  |
|   | Holiday (Hours not Worked)  |    |
|   | Vacation (Hours not Worked) |    |
| - | On Bench (Hours not Worked) | _  |
|   | School (Hours not Worked)   |    |
|   | Total Hours not Worked      |    |
|   | Commercial                  | 7- |

c) Add hours and click "Save."

| Х         | X Add New Hour Entry |        |   |  |
|-----------|----------------------|--------|---|--|
| Category: | Category:            |        |   |  |
| Comme     | ercial               |        | ~ |  |
|           |                      |        |   |  |
| Mon Fe    | eb 03 2025           | Hours: | 8 |  |
| Save      |                      |        |   |  |

## Hours Report Instructions – Phone Application

Step 5) Submit hours report by the 15<sup>th</sup> of the month.

a) Once all the hours have been updated click the submit button in the upper right.

| < Fe                | bruary, 2025        | 6                |
|---------------------|---------------------|------------------|
| sat<br>1            |                     | Total: 40.00 Hrs |
| sun<br><b>2</b>     |                     |                  |
| 3<br>3              | COMMERCIAL<br>8 HRS |                  |
| <sup>тие</sup><br>4 | COMMERCIAL<br>8 HRS |                  |
| <b>5</b>            | COMMERCIAL<br>8 HRS |                  |
| 6                   | COMMERCIAL<br>8 HRS |                  |
| 7<br>7              | COMMERCIAL<br>8 HRS |                  |
| 5AT<br>8            |                     | •                |
| sun<br><b>9</b>     |                     | V                |

## b) Click submit

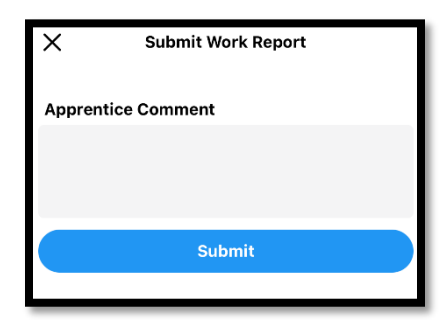

c) Click submit one more time.

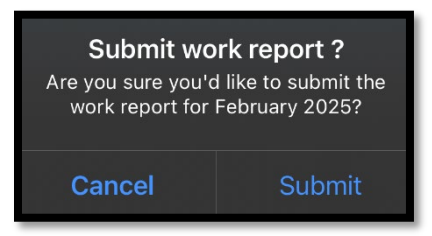